### Sistem APPrA

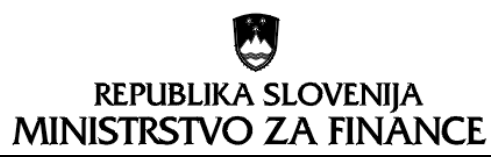

Služba za informacijske tehnologije in storitve

p.p. 644, 1001 Ljubljana, Tel. (01) 366 61 00, Faks: (01) 369 62 19

# Analiza

Delovanje spletnih aplikacij SAPPrA in OPPrA v brskalniku Microsoft Edge

Različica 1.02

#### Lastnosti dokumenta

| Pogodba          | 1611-18-330009 –Sistem APPrA      |               |                             |
|------------------|-----------------------------------|---------------|-----------------------------|
| Naročilo         | NAR01-3337                        | Datum:        | 4. 6. 2021                  |
| Projekt          | APPrA                             | <u>.</u>      | 1                           |
| Izdelal          | Aldia, d.o.o.                     |               |                             |
| Lastnik          | Ministrstvo za finance, Služba za | informacij    | ske tehnologije in storitve |
| Naročnik         | Ministrstvo za finance            |               |                             |
| Zadeva           | Načrt izvršitve                   |               |                             |
| Pravice          | Vse pravice pridržane.            |               |                             |
|                  |                                   |               |                             |
| Datoteka         | Analiza_SAPPrA_in_OPPrA_in_N      | 1S_Edge.do    | )CX                         |
| Orodje           | Word 2010                         |               |                             |
| Nastanek         | Datum: 4. 6. 2021                 |               |                             |
| Zadnja sprememba | Datum: 17. 03. 2022 09:23:00, p   | ripravil: Lov | vro Munda                   |
| Zadnje tiskanje  | Datum:                            |               |                             |

#### Zgodovina dokumenta

| Verzija | Datum       | Spreminjal  | Opis                                |
|---------|-------------|-------------|-------------------------------------|
| 1.00    | 4. 6. 2021  | Lovro Munda | Prva različica                      |
| 1.01    | 18. 6. 2021 | Lovro Munda | Dopolnitev                          |
| 1.02    | 17.3.2022   | DM          | Doplnitev uvoda, številčenje strani |

## Kazalo vsebine

| U | vod  |                                                                 | . 3 |
|---|------|-----------------------------------------------------------------|-----|
| 1 | Ana  | liza delovanja v brskalniku Edge                                | . 4 |
|   | 1.1  | SAPPrA                                                          | . 4 |
|   | 1.2  | OPPrA                                                           | . 4 |
| 2 | Potr | ebni ukrepi za zagotovitev delovanja aplikacij po 15. 6. 2022   | . 5 |
|   | 2.1  | Priprava                                                        | . 5 |
|   | 2.2  | Nastavitev načina »IE mode« za računalnike, ki so člani domen   | . 5 |
|   | 2.3  | Nastavitev načina »IE mode« za računalnike, ki niso člani domen | . 9 |
|   | 2.4  | OPPrA – omogočanje pojavnih oken                                | 11  |
| 3 | Pom  | embne povezave                                                  | 11  |
|   | 3.1  | Splošno o »IE mode«                                             | 11  |
|   | 3.2  | »IE mode« za računalnike v domeni                               | 12  |
|   | 3.3  | »IE mode« za računalnike, ki niso v domeni                      | 12  |

# Kazalo slik

| Slika 1: Preverjanje ter vklop (namestitev) funkcije "Internet Explorer 11" v sistemu Windows | 5  |
|-----------------------------------------------------------------------------------------------|----|
| Slika 2: Nastavitev "Configure Internet Explorer integration"                                 | 6  |
| Slika 3: Nastavitev "Configure the Enterprise Mode Site List"                                 | 7  |
| Slika 4: Preverjanje pravilnika v brskalniku Edge                                             | 8  |
| Slika 5: Prevejanja saznama mest, ki naj delujejo v načinu "IE mode"                          | 8  |
| Slika 6: Aplikacija SAPPrA v brskalniku Edge z načinom "IE mode"                              | 9  |
| Slika 7: Nastavitev brskalnika Edge                                                           | 10 |
| Slika 8: Aplikacija SAPPrA, odprta v načinu "IE mode"                                         | 10 |
| Slika 9: Omogočena pojavna okna za aplikacijo OPPrA                                           | 11 |

### Uvod

19. maja letos je Microsoft objavil, da bo podpiral brskalnik **Internet Explorer** samo še do 15. 6. 2022. Kmalu po tem datumu naj bi s popravki v sistemu Windows brskalnik Internet Explorer v celoti onemogočili in sicer na način, da se bo tudi, če bo uporabnik želel zagnati Internet Explorer, v resnici zagnal brskalnik **Edge**.

S tem se pojavlja vprašanje, kaj se bo po tem datumu zgodilo s starima aplikacijama SAPPrA in OPPrA, ki sta bili razviti pred več kot 15. leti in sta bili načrtovani za delovanje v brskalniku Internet Explorer.

V dokumentu podajamo ugotovitve v zvezi z delovanjem omenjenih aplikacij v brskalniku Edge in potrebne ukrepe za zagotovitev nemotenega delovanja tudi po 15. 6. 2022.

V poglavju 2.2 so opisane nastavitve preko skupinskih politik.

V poglavju 2.3 so opisane nastavitve neposredno na brskalniku MS Edge.

Uporabimo lahko en ali drug način urejanja nastavitev.

### 1 Analiza delovanja v brskalniku Edge

#### 1.1 SAPPrA

Aplikacija SAPPrA je bila v celoti zasnovana za delovanje v brskalniku Internet Explorer. Uporabljene so komponente neodvisnega proizvajalca Infragistics, ki že nekaj let niso več v razvoju in ne delujejo v sodobnih brskalnikih.

Ocenjujemo, da bi bila zaradi kompleksnosti predelava aplikacije SAPPrA zgolj z namenom zagotovitve delovanje v sodobnih brskalnikih časovno in finančno zelo zahtevna in zato neracionalna. Še posebej v luči dejstva, da je v razvoju nova spletna aplikacija, ki v celoti podpira sodobne brskalnike.

Ker pa se Microsoft zaveda, da v poslovnih okoljih še vedno veliko spletnih aplikacij, ki se naslanjajo na Internet Explorer, je v brskalnik Edge vgradil podporo za te aplikacije. Funkcija se imenuje »**IE mode«** (način delovanje IE) in je de-facto edina možna rešitev za delovanje aplikacije SAPPrA tudi po upokojitvi brskalnika Internet Explorer.

V nadaljevanju navajamo potrebne korake za aktiviranje funkcije »IE mode« in s tem zagotovitev normalnega delovanja aplikacije SAPPrA tudi v prihodnje.

#### 1.2 OPPrA

Aplikacija OPPrA je po zasnovi sicer veliko enostavnejša kot aplikacija SAPPrA, vendar vseeno uporablja nekaj komponent, ki ne delujejo najbolje v sodobnih brskalnikih. Zato predlagamo, da se tudi za aplikacijo OPPrA predpiše uporaba funkcije »IE mode«.

### 2 Potrebni ukrepi za zagotovitev delovanja aplikacij po 15. 6. 2022

#### 2.1 Priprava

Predpogoj za delovanje načina »IE mode« je, da imamo v sistemu Windows vključeno (nameščeno) funkcijo »Internet Explorer 11«. To preverimo v oknu »Funkcije sistema Windows« (najdemo ga v Nadzorni plošči / Control Panel ali pa zažene program OptionalFeatures.exe).

Če funkcija »Internet Explorer 11« ni nameščena, jo namestimo. Za nameščanje funkcij potrebujemo skrbniške pravice.

| 📷 Funkcije sistema Windows                                                                                                    | _       |           | ×      |  |  |  |
|----------------------------------------------------------------------------------------------------|---------|-----------|--------|--|--|--|
| Vklop ali izklop funkcij sistema Window                                                                                                    | s       |           | ?      |  |  |  |
| Če želite vklopiti funkcijo, potrdite potrditveno polje. Če jo želite izklopiti,<br>počistite potrditveno polje. Zapolnjeno polje pomeni, da je vklopljen le<br>del funkcije. |         |           |        |  |  |  |
| 🕀 🔳 🐍 .NET Framework 4.8 Advanced Services                                                                                                    |         |           | ^      |  |  |  |
| 🗌 🤱 Data Center Bridging                                                                                                    |         |           |        |  |  |  |
| 🗉 🔲 🤱 Funkcije predstavnosti                                                                                                    |         |           |        |  |  |  |
| 🗉 🗌 🤱 Hyper-V                                                                                                    |         |           |        |  |  |  |
| Imeniške storitve ADLDS (Active Directory                                                                                                    | Lightw  | eight Dir | ect    |  |  |  |
| 🖂 🐍 Internet Explorer 11                                                                                                    |         |           |        |  |  |  |
| 🗉 🗌 🔱 Internet Information Services                                                                                                    |         |           |        |  |  |  |
| Internet Information Services Hostable We                                                                                                    | eb Core |           |        |  |  |  |
| Microsoft Defender Application Guard                                                                                                    |         |           |        |  |  |  |
| Microsoft XPS Document Writer                                                                                                    |         |           | $\sim$ |  |  |  |
| <                                                                                                    |         |           | >      |  |  |  |
| V re                                                                                                    | du      | Prek      | liči   |  |  |  |

Slika 1: Preverjanje ter vklop (namestitev) funkcije "Internet Explorer 11" v sistemu Windows

Nastavitev načina »IE mode« se nekoliko razlikuje glede na to, ali je računalnik centralno upravljan (t.j. vključen v domeno Windows) ali ne (t.i. člani delovnih skupin). V nadaljevanju podajamo potrebne korake za nastavitev načina »IE mode« tako za računalnike, ki so člani domene (pretežno računalniki v državni upravi), kot tudi za računalnike, ki to niso (pretežno računalniki na občinah).

Postopek nastavitve načina »IE mode« je enak tako za aplikacijo **SAPPrA**, kot za aplikacijo **OPPrA**, zato opisani postopek velja za obe aplikaciji, razlikuje se samo v tem, ali je računalnik član domene ali ne.

#### 2.2 Nastavitev načina »IE mode« za računalnike, ki so člani domen

Za nastavitev načina »IE mode« potrebujemo skrbniške pravice in zato v okoljih državne uprave ne bo šlo brez sodelovanja Ministrstva za javno upravo.

Nastavitev načina »IE mode« izvedemo v dveh korakih:

- nastavitev skupinskega pravilnika (Group Policy) in
- nastavitev seznama mest, ki naj delujejo v načinu »IE mode«

Natančna navodila za nastavitev skupinskega pravilnika za podporo načina »IE mode« dobimo na naslovu <u>https://docs.microsoft.com/en-us/DeployEdge/edge-ie-mode-policies</u>.

V grobem so potrebni naslednji koraki (skrbnik omrežja, ki svoje omrežje dobro pozna, bo natančno vedel, katere vse korake mora izvesti):

- namestitev predloge za pravilnik »Microsoft Edge Policy Template« ( https://www.microsoft.com/en-us/edge/business/download)
- Nastavitev dveh vrednosti v pravilniku:

»Configure Internet Explorer integration« nastavimo na »Internet Explorer mode« (IEMode (1))

| 🕵 Configure Interne      | t Explorer integrat        | ion            |                                                                                                    |                                                                                                    |                                                                                       |                                     | ×      |
|--------------------------|----------------------------|----------------|----------------------------------------------------------------------------------------------------|----------------------------------------------------------------------------------------------------|---------------------------------------------------------------------------------------|-------------------------------------|--------|
| Configure Interne        | et Explorer integrat       | ion            |                                                                                                    | <u>P</u> revious Setting                                                                                                    | <u>N</u> ext Setting                                                                  |                                     |        |
| ○ Not <u>C</u> onfigured | Comment:                   |                |                                                                                                    |                                                                                                    |                                                                                       |                                     | ~      |
| • <u>E</u> nabled        |                            |                |                                                                                                    |                                                                                                    |                                                                                       |                                     |        |
| O <u>D</u> isabled       |                            |                |                                                                                                    |                                                                                                    |                                                                                       |                                     | $\sim$ |
|                          | Supported on:              | Microsoft Edge | version 77, V                                                                                                    | /indows 7 or later                                                                                                    |                                                                                       |                                     | ^      |
|                          |                            |                |                                                                                                    |                                                                                                    |                                                                                       |                                     | $\sim$ |
| Options:                 |                            |                | Help:                                                                                                    |                                                                                                    |                                                                                       |                                     |        |
| Configure Internet Ex    | plorer integration<br>de v |                | For guidan<br>Internet Ex<br>linkid=2094<br>Policy opti<br>* None (0)<br>* IEMode (<br>* NeedIE (2<br>Use the pre | ce about configurin<br>plorer mode see http<br>1210<br>ons mapping:<br>= None<br>I) = Internet Explorer<br>ceding information | g the optimal experie<br>ss://go.microsoft.cor<br>r mode<br>11<br>when configuring th | nce for<br>m/fwlink/?<br>is policy. | ~      |
|                          |                            |                |                                                                                                    | 0                                                                                                    | K Cancel                                                                              | Арр                                 | ly     |

Slika 2: Nastavitev "Configure Internet Explorer integration"

»**Configure the Enterprise Mode Site List**« nastavimo tako, da kaže na mesto, kjer imamo shranjeno datoteko XML s seznamom spletnih mest, ki naj delujejo v načinu »IE mode«

| [ | Configure the Ent                              | terprise Mode Site                        | List           |                                            |                                                       | _                                           |                       | ×   |
|---|------------------------------------------------|-------------------------------------------|----------------|--------------------------------------------|-------------------------------------------------------|---------------------------------------------|-----------------------|-----|
|   | Configure the Ent                              | terprise Mode Site                        | List           |                                            | Previous Setting                                      | <u>N</u> ext Setting                        |                       |     |
|   | ○ Not <u>C</u> onfigured                       | Comment:                                  |                |                                            |                                                       |                                             |                       | ^   |
|   | Enabled                                        |                                           |                |                                            |                                                       |                                             |                       |     |
|   | O Disabled                                     |                                           |                |                                            |                                                       |                                             |                       | ~   |
|   |                                                | Supported on:                             | Microsoft Edge | version 78, W                              | /indows 7 or later                                    |                                             |                       | ^   |
|   |                                                |                                           |                |                                            |                                                       |                                             |                       | ~   |
|   | Options:                                       |                                           |                | Help:                                      |                                                       |                                             |                       |     |
|   | Configure the Enterpr<br>https://www.aldia.si/ | rise Mode Site List<br>'test/entModeSL.xı | m              | For guidane<br>Internet Exp<br>linkid=2094 | ce about configuring<br>blorer mode see http:<br>1210 | the optimal experie<br>s://go.microsoft.com | nce for<br>n/fwlink/? | ^   |
|   |                                                |                                           | -              | Example va                                 | lue: https://internal.o                               | contoso.com/sitelist                        | .xml                  |     |
|   |                                                |                                           |                |                                            |                                                       |                                             |                       |     |
|   |                                                |                                           |                |                                            |                                                       |                                             |                       |     |
|   |                                                |                                           |                |                                            |                                                       |                                             |                       |     |
|   |                                                |                                           |                |                                            |                                                       |                                             |                       |     |
|   |                                                |                                           |                |                                            |                                                       |                                             |                       |     |
| I |                                                |                                           |                |                                            |                                                       |                                             |                       |     |
|   |                                                |                                           |                |                                            |                                                       |                                             |                       |     |
|   |                                                |                                           |                |                                            |                                                       |                                             |                       |     |
|   |                                                |                                           |                |                                            |                                                       |                                             |                       |     |
|   |                                                |                                           |                |                                            | OK                                                    | Cancel                                      | App                   | oly |

Slika 3: Nastavitev "Configure the Enterprise Mode Site List"

Seznam mest, ki naj delujejo v načinu »IE mode«, lahko napišemo sami, lahko pa si pomagamo z orodjem »Enterprise Mode Site List Manager« (<u>https://www.microsoft.com/en-</u> <u>us/download/details.aspx?id=49974</u>)

Primer vsebine datoteke:

```
<site-list version="205">
<site url="sappra.mf-rs.si">
<compat-mode>IE7</compat-mode>
<open-in>IE11</open-in>
</site>
</site-list>
```

Datoteko shranimo na mesto, do katerega lahko dostopajo vsi računalniki (odjemalci Microsoft Edge), najbolj primerno je, da jo shranimo na nek interni spletni strežnik.

Po nastavitvi vsega potrebnega lahko v brskalniku Edge preverimo, ali je skupinski pravilnik pravilno nastavljen. To storimo tako, da v brskalniku Edge odpremo povezavo <u>edge://policy/</u>.

| Pravilniki X                                                                                                    | +                        |                         |                            |                         |                         | -      |    |
|----------------------------------------------------------------------------------------------------|--------------------------|-------------------------|----------------------------|-------------------------|-------------------------|--------|----|
| $ ightarrow$ C $\ $ $\bigcirc$ Edge                                                                                      | edge://policy            |                         |                            |                         | °₀ °,                   | Ē      | 餐  |
| Pravilniki                                                                                                    |                          |                         |                            | Q Filtrira              | nje pravilni            | kov po | ir |
| Znova naloži pravilnike Izv<br>Stanje                                                                                    | ozi v obliki zapisa JSON | Pokaži pravilnike brez  | : vrednosti                |                         |                         |        |    |
| Posodobitev brskalnika Micro<br>Različica: 1.3.143.57<br>Domena včlanitve: aldia.si<br>Nazadnje pridobljeno: Pred 6 uram | osoft Edge               |                         |                            |                         |                         |        |    |
|                                                                                                    |                          |                         |                            |                         |                         |        |    |
| Microsoft Edge Policies                                                                                                  |                          |                         |                            |                         |                         |        |    |
| Microsoft Edge Policies<br>Ime pravilnika                                                                                | Vrednost pravilnika      | Vir                     | Velja za                   | Raven                   | Stanje                  |        |    |
| Microsoft Edge Policies<br>Ime pravilnika<br>InternetExplorerIntegrationLevel                                            | Vrednost pravilnika<br>1 | <b>Vir</b><br>Platforma | <b>Velja za</b><br>Naprava | <b>Raven</b><br>Obvezno | <b>Stanje</b><br>V redu | $\sim$ | /  |

Slika 4: Preverjanje pravilnika v brskalniku Edge

Pravilnost nastavljenega seznama mest, ki naj delujejo v načinu »IE mode« preverimo s povezavo edge://compat/enterprise.

| Združljivost z brskalnikom Micro: × +                                                                                                    |                                                                                                    |                                                                                                    | -                                                                                                    |                                             | × |
|----------------------------------------------------------------------------------------------------|----------------------------------------------------------------------------------------------------|----------------------------------------------------------------------------------------------------|----------------------------------------------------------------------------------------------------|---------------------------------------------|---|
| $\leftarrow$ $\rightarrow$ $	extsf{C}$ $\widehat{	extsf{a}}$ Edge   edge://compat/en                                                                                                    | terprise                                                                                                    | ζ <b>ο</b>                                                                                                    | € @                                                                                                    | 餐                                           |   |
| Združljivost z         brskalnikom Microsoft         Edge         Q       Združljivost iskanja         Image: Compare the state of the state of the | Speznam spletnih mest za način za podje         Spletna mesta na tem seznamu z brskalnikom Microsoft Ev         Explorer, da se samodejno odprejo v brskalniku Internet Explorer 11, so spletna mesta upodobljena s spren         posnema načine dokumentov IE8, IE7 in IE8–IE11, s katerin         združljivostjo, ki so povezane s spletnimi aplikacijami, razv         brskalnika Internet Explorer. Če menite, da je treba spletno         na vašega skrbnika sistema.         Številka       1         različice         Lokacija       https://www.aldia.si/test/enterpriseMode | e <b>tja</b><br>dge uporabljajo način<br>xplorer 11. Ko so odpi<br>menjeno konfiguracijo<br>ni se izogne pogostin<br>itimi in preskušenimi<br>o mesto odstraniti s se<br><u>eSiteList.xml</u> | brskalnika<br>rta v brskaln<br>b prskalnika<br>n težavam z<br>v starejši ra:<br>zznama, se o<br>Vsili posoo | Internet<br>iku<br>ki<br>zličici<br>obrnite |   |
|                                                                                                    | Domena                                                                                                    | Mehanizem                                                                                                    | Dovoli<br>preusmo                                                                                           | eritve                                      |   |
|                                                                                                    | *://aldiaws08/pripr                                                                                                    | IE11                                                                                                    | Neresničr                                                                                                   | ю                                           |   |
|                                                                                                    | *://sappra.mf-rs.si/                                                                                                    | IE11                                                                                                    | Neresničr                                                                                                   | 10                                          |   |
|                                                                                                    |                                                                                                    |                                                                                                    |                                                                                                    |                                             |   |

Slika 5: Prevejanja saznama mest, ki naj delujejo v načinu "IE mode"

Če je vse pravilno nastavljeno, se bo aplikacija SAPPrA v brskalniku Edge prikazala v načinu »IE mode«. Način prepoznamo po ikoni Internet Explorerja v naslovni vrstici brskalnika.

| ← → C @ 🧔                                     | 🛛 🛕 Ni varno 🗎 ale                   | diaws08/PriPr/O                       | brazec3.aspx                   |                                  |                                      | රු 📬 🕀 🏀                                         |
|-----------------------------------------------|--------------------------------------|---------------------------------------|--------------------------------|----------------------------------|--------------------------------------|--------------------------------------------------|
| Republika Slovenija<br>Ministrstvo za finance |                                      |                                       | <mark>SAP</mark><br>Priprava p | PrA<br>roračuna                  |                                      | Uporabnik: A LDIA\LOVR<br>Izbrana vloga: PU - 11 |
| Menu 帐                                        | Obrazec 3.1 - 0                      | snovni podatki                        | i projekta                     |                                  |                                      | <b>a</b> (                                       |
| Obrazzi 🛞                                     | Shrani Pre                           | nos iz MFERA C                        | Osnovni podatki                | Podrobno Dinar                   | nika 🌏 <u>P</u> oročila 🗟            | Osveži                                           |
| Obrazer                                       |                                      |                                       |                                |                                  | Vista unosa                          |                                                  |
| Obrazec 1                                     |                                      | SOI                                   |                                |                                  | vista vilosa                         |                                                  |
| Obrazec 2                                     | PU - 1611 (LETO>=                    | 2020)                                 | Projekt                        | Ukrep                            |                                      |                                                  |
| Obrazec 3                                     | Razvrščeno po no<br>Razvrščeno po po | ilnem podprogri 🧥<br>Invogramu iz DD  |                                |                                  |                                      |                                                  |
| Obrazec 4                                     | Sofinancerski proj                   | ekti                                  | Podatki                        |                                  |                                      |                                                  |
| Obrazec 5                                     | 🗄 1541 - Služba V                    | /lade Republike                       | Šifra:                         | 1541-15-0033                     | * EU 2020 E                          | U 2020 - delež (v %): 100,00                     |
| Olii                                          | 1536-11-90                           | 17 - Sklad za EG                      | Kratek naziv:                  | Učinkovitejša javna uprava       | * Kratek naziv (B                    | EN):                                             |
| Nastavljanje prioritet                        | L 1541-15-00                         | 33 - Učinkovitej                      | N print -                      | Ličinkovitejše jevno uzrovo      |                                      |                                                  |
| Obmaležitve                                   | 2021                                 |                                       | 1 02/V :                       | o cincovicep a javria uplava     |                                      |                                                  |
| Oblaziozitve                                  | 2022                                 |                                       | Naziv (EN):                    |                                  |                                      |                                                  |
|                                               | 2024                                 |                                       | Začetek financiranja:          | 16. 12. 2014                     | * Konec financira                    | anja: 31. 12. 2023                               |
| 🎽 Šifranti 🍭                                  | 2025<br>2026                         |                                       | Spada v skupino projel         | ctov: 1541-15-S034               | Prednik (E P):                       | 1541-15-0033                                     |
| Nove proračunske postavke                     | 2027                                 |                                       | Vandnorti                      |                                  |                                      |                                                  |
| Novi projekti / ukrepi                        | 1541-15-00                           | 38 - TPKS 2014                        | Clausel                        |                                  | 20 Deser Ausselut substa             | 0.00                                             |
| Nove skupine projektov                        | 1541-17-00                           | 1 - Programira                        | skupaj:                        |                                  | Prorac unski viri:                   |                                                  |
| Novi sovlagatelji                             | 1541-18-000                          | )2 - Podpora up                       | Izhodiščna vrednost:           | 65.073.259,                      | 00 Ostali viri:                      | 0,00                                             |
|                                               | 1615 - Urad RS                       | za preprečevar                        | Uvrstitev                      |                                  |                                      |                                                  |
| 👗 Proračun 🏾 🖄                                | 🔳 1811 - Ministrs                    | tvo za zunanje z                      | Vrsta:                         | EP - Ev idenčni projekt          | Tip:                                 | Učinkovitejša jav na uprav a                     |
| <b>1</b> 23                                   | 1912 - Uprava                        | RS za zaščito in                      | Skrbnik:                       | 1541                             | N osilec/Investitor                  | 1541 - SLUŽBA VLADE REPUBLIKE SLO                |
| Preverjanje                                   | 2130 - Ministrs                      | tvo za gospodar                       |                                |                                  | (N PU/PPU):<br>Nosiles/Investitor    |                                                  |
| Potrjevanje                                   | 2431 * Direkcij                      | tvo za okolio in                      | Dejavnost:                     | 00000000 - Neznana dejavnost     | (Pos. partner):                      |                                                  |
|                                               |                                      | cvo za okolje ili                     | N osilni podprogram            | 040102 - Razvoj storitev javne u |                                      |                                                  |
| na Generična 🔕                                |                                      |                                       | 2012:                          |                                  | o peracijar                          |                                                  |
| poročila                                      |                                      |                                       | Prioriteta:                    |                                  | Državna pomoč                        |                                                  |
| Analiza proračuna I. in II. del               |                                      | · · · · · · · · · · · · · · · · · · · |                                |                                  | Program:                             |                                                  |
| · · · · · · · · · · · · · · · · · · ·         | 1                                    | >                                     |                                |                                  |                                      |                                                  |
| ¥                                             | •                                    |                                       | Informacije                    |                                  |                                      |                                                  |
| Aktivnosti                                    | Sofinancerji                         |                                       | Viri na stopnji 470            |                                  |                                      |                                                  |
| Izbira vloge                                  | PU - naziv                           | Vrednost                              |                                |                                  |                                      |                                                  |
| Izbira stoloosy                               | 0 1311                               |                                       | Ohumatilau                     |                                  |                                      |                                                  |
| 12 bild stolptev                              | 0 1611                               |                                       | obvestila:                     |                                  |                                      |                                                  |
| 12100                                         | 0 1015                               |                                       | Projekt 1541-15-003            | 3 ima vsoto dinamike tekočeo     | a leta in prihodnjih let enako 0, za | to stanje ukrepa/projekta v MFERAC r             |
|                                               | 01015                                |                                       | sme biti "V pripravi" a        | i "V izvajanju"! (Kontrola: C3   | 346)                                 |                                                  |
| Sporočila (*)                                 | 0 1618                               |                                       | Projekt/Ukrep ima vse          | vrednosti v dinamiki virov in i  | zdatkov 0. Vse ostale kontrole na    | projektu/ukrepu se ne bodo izvedle.              |
|                                               | 0 1619                               |                                       | (Kontrola: C3019)              |                                  |                                      |                                                  |
|                                               | 0 1620                               |                                       | Statusi                        |                                  |                                      |                                                  |
|                                               | 0 2030                               |                                       | Stanje V pripre                | svi Stanje                       | Aktiven Prenos poda                  | tkov izglave MFERAC: 12.03.2019                  |
|                                               | 0 2033                               |                                       | MFERAC:                        | SA PPrA :                        | 03:01:01                             |                                                  |
|                                               | 0 3130                               |                                       |                                |                                  |                                      |                                                  |
|                                               | 0 3340                               |                                       |                                |                                  |                                      |                                                  |
|                                               | 0 3340                               |                                       |                                |                                  |                                      |                                                  |
|                                               |                                      |                                       |                                |                                  |                                      |                                                  |

Slika 6: Aplikacija SAPPrA v brskalniku Edge z načinom "IE mode"

#### 2.3 Nastavitev načina »IE mode« za računalnike, ki niso člani domen

Za nastavitev načina »IE mode« v tem primeru ne potrebujemo skrbniških, postopamo pa takole:

- Odpremo nastavitve privzetega brskalnika v brskalniku Edge (lahko tako, da izberemo ukaz »Nastavitve« v meniju desno zgoraj in nato razdelek »Privzeti brskalnik«, ali pa uporabimo neposredno spletno povezavo <u>edge://settings/defaultbrowser</u>).

- Vklopimo nastavitev »Dovoli mestom, da se znova naložijo v načinu brskalnika Internet Explorer«.

- Nastavitev uveljavimo s klikom na gumb »Zaženi znova«.

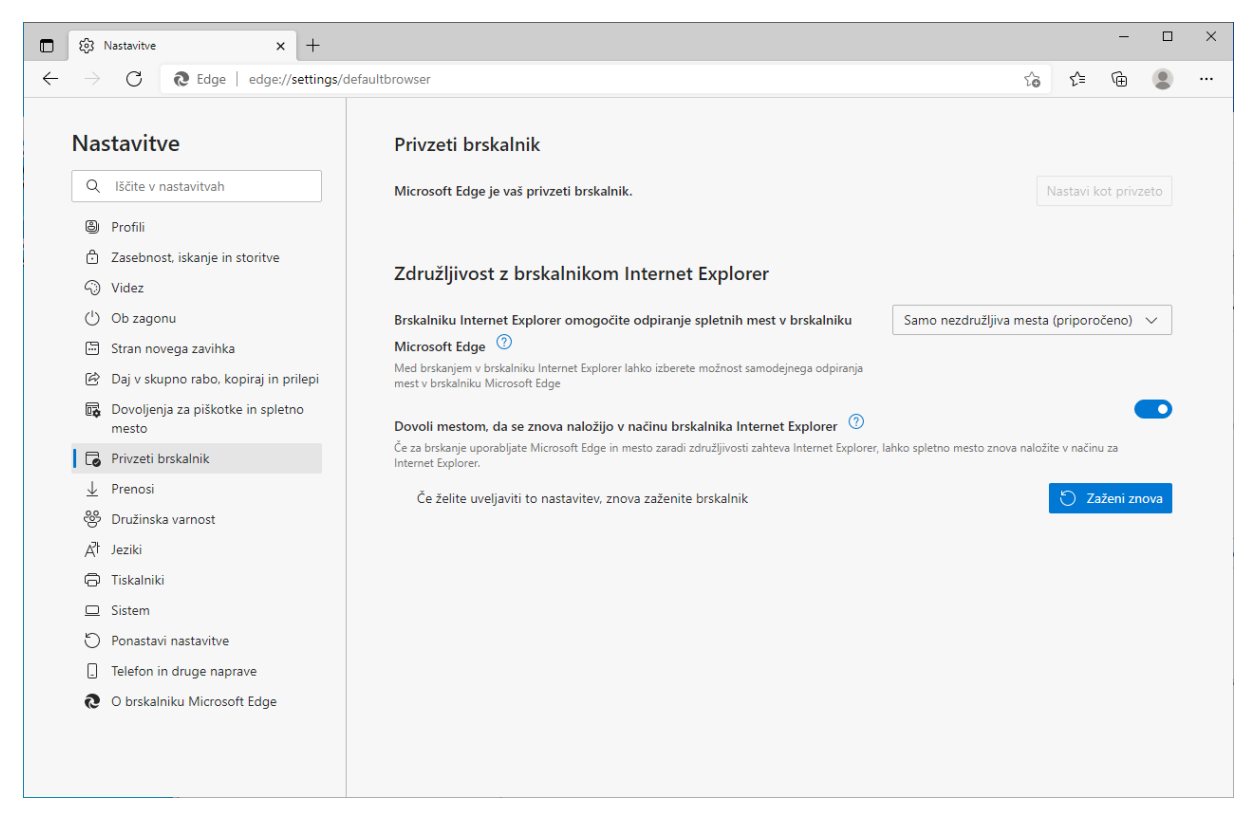

Slika 7: Nastavitev brskalnika Edge

Po vnovičnem zagonu brskalnika Edge lahko na spletni strani, ki ga za svoje delovanje zahteva način »IE mode« (recimo SAPPrA), izberemo ukaz v meniju »Več orodij -> Znova naloži način brskalnika Internet Explorer«, in spletna stran se bo naložila v načinu »IE mode«. Na vrhu spletne strani se bo izpisalo: Odprli ste način brskalnika Internet Explorer ...

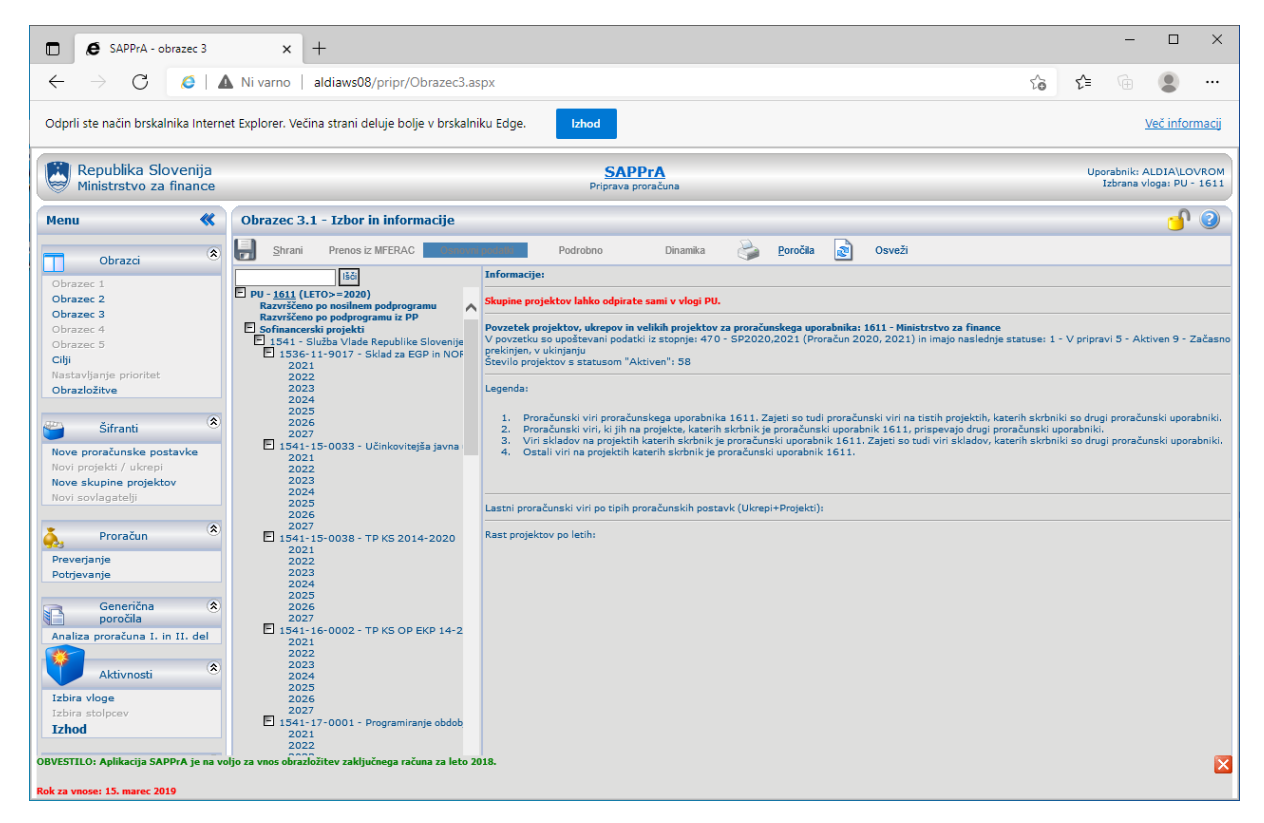

Slika 8: Aplikacija SAPPrA, odprta v načinu "IE mode"

#### 2.4 OPPrA – omogočanje pojavnih oken

Aplikaciji OPPrA je poleg delovanja v načinu »IE mode« potrebno omogoči tudi odpiranje dodatnih oken. To storimo tako, da v nastavitvah brskalnika Edge poiščemo možnost »Pojavni elementi in preusmeritve« in na seznam dovoljenih mest dodamo <u>https://sappra.mf-rs.si</u>. Nastavitev dobimo tudi s povezavo <u>edge://settings/content/popups</u>.

Predlagamo, da se v povezavi s Sektorjem za sistem financiranja lokalnih skupnosti izvede celovito testiranje vseh funkcionalnosti aplikacije OPPrA v brskalniku Edge, tako za računalnike, ki včlanjeni v domeno, kot za računalnike, ki to niso.

|              | 양 Nastavitve × +                                                                                                    |                                                                                    | - 0       | × |  |  |  |  |  |  |
|--------------|----------------------------------------------------------------------------------------------------|------------------------------------------------------------------------------------|-----------|---|--|--|--|--|--|--|
| $\leftarrow$ | → C A & Edge   edge://settings/content/popups                                                                                                    |                                                                                    |           |   |  |  |  |  |  |  |
|              | 🖒 Vaš brskalnik upravlja vaša organizacija.                                                                                                    |                                                                                    |           |   |  |  |  |  |  |  |
|              | Nastavitve                                                                                                    | Covoljenja za spletna mesta / Pojavni elementi in preusmeritve                     |           |   |  |  |  |  |  |  |
|              | <ul> <li>Profili</li> <li>Zasebnost, iskanje in storitve</li> <li>Videz</li> <li>Ob zagonu</li> <li>Stran novena zavihka</li> </ul>                                 | Blokiranje Ni dodanih mest.                                                        | Dodaj     |   |  |  |  |  |  |  |
|              | <ul> <li>Daj v skupno rabo, kopiraj in prilepi</li> <li>Dovoljenja za piškotke in spletno<br/>mesto</li> </ul>                                                      | Dovoli A https://portal.azure.com:443                                              | Dodaj<br> |   |  |  |  |  |  |  |
|              | <ul> <li>Privzeti brskalnik</li> <li>✓ Prenosi</li> <li>Ø Družinska varnost</li> </ul>                                                                              | <ul> <li>https://oppra.mf-rs.si</li> <li>https://www.proklik.nlb.si:443</li> </ul> |           |   |  |  |  |  |  |  |
|              | <ul> <li>Jeziki</li> <li>Tiskalniki</li> <li>Sistem</li> <li>Ponastavi nastavitve</li> <li>Telefon in druge naprave</li> <li>O brskalniku Microsoft Edge</li> </ul> |                                                                                    |           |   |  |  |  |  |  |  |
|              |                                                                                                    |                                                                                    |           |   |  |  |  |  |  |  |

Slika 9: Omogočena pojavna okna za aplikacijo OPPrA

#### 3 Pomembne povezave

#### 3.1 Splošno o »IE mode«

Začetna točka za »IE mode«: https://aka.ms/IEModeWebsite

Microsoft Edge + Internet Explorer mode Getting Started guide: <u>https://aka.ms/IEModeGuide</u>

Članek na portalu Windows Blog: <u>https://blogs.windows.com/windowsexperience/2021/05/19/the-future-of-internet-explorer-on-windows-10-is-in-microsoft-edge/</u>

Uradna dokumentacija Microsoft Edge (poglavje o IE mode): <u>https://docs.microsoft.com/sl-si/deployedge/edge-ie-mode</u>

#### 3.2 »IE mode« za računalnike v domeni

Uradna dokumentacija IE: <u>https://docs.microsoft.com/en-us/internet-explorer/ie11-deploy-guide/what-is-enterprise-mode</u>

Orodje Enterprise Mode Site List Manager: <u>https://www.microsoft.com/en-us/download/details.aspx?id=49974</u>

Navodila za nastavitev pravilnika: <u>https://docs.microsoft.com/en-us/DeployEdge/edge-ie-mode-policies</u>

Namestimo Microsoft Edge Policy Template: <u>https://www.microsoft.com/en-us/edge/business/download</u>

Configure Internet Explorer integration: IEMode (<u>https://docs.microsoft.com/sl-si/deployedge/microsoft-edge-policies#internetexplorerintegrationlevel</u>)

Configure the Enterprise Mode Site List: <u>https://docs.microsoft.com/sl-si/deployedge/microsoft-edge-policies#internetexplorerintegrationsitelist</u>

3.3 »IE mode« za računalnike, ki niso v domeni

Članek na portalu Microsoftove podpore: <u>https://support.microsoft.com/sl-si/office/internet-explorer-mode-in-microsoft-edge-6604162f-e38a-48b2-acd2-682dbac6f0de</u>